# S'inscrire au plan de formation de la circonscription du Laonnois Année scolaire 2017 – 2018

Sommaire :

- 1. Se connecter à Gaïa
- 2. <u>Sélectionner l'entité</u>
- 3. Présentation des différentes rubriques
- 4. Consulter le plan de formation
- 5. S'inscrire aux actions de formation
- 6. Consulter ses actions de formation
- 7. Modifier ses choix
- 8. Problèmes de connexion

## 1. Se connecter à Gaïa :

# https://portail.ac-amiens.fr/

L'identifiant et le mot de passe sont les mêmes que pour iProf.

| puis sur "GAIA – Accès ind                                                                                                    | ividuel". M. Jean-Philippe MARY                | Dernié                                                                                     |
|----------------------------------------------------------------------------------------------------|------------------------------------------------|--------------------------------------------------------------------------------------------|
| Recherche                                                                                                    | Gala - Accès individue                         | Mon Portail Agent (Accès à partir du 14/09)<br>Mon Portail Agent (Accès à partir du 14/09) |
| <ul> <li>Scolarité du 1er degré</li> <li>Scolarité du 2nd degré</li> <li>Examens et concours</li> <li>Gestion des personneis</li> </ul> | I-Prof Assistant Carrière<br>I-Prof Enseignant | © MEN 2010 - <u>Contact</u> v.1.1.1 - 18/08/2014                                           |
| <ul> <li>Enquêtes et Pilotage</li> <li>Formation à distance</li> </ul>                                                                  |                                                |                                                                                            |
| <ul> <li>Intranet, Référentiels et Outils</li> <li>Support et Assistance</li> </ul>                                                     | 3                                              |                                                                                            |

Jean-Philippe Mary – Enseignant Référent aux Usages du Numérique – Circonscription du Soissonnais

### 2. Sélectionner l'entité :

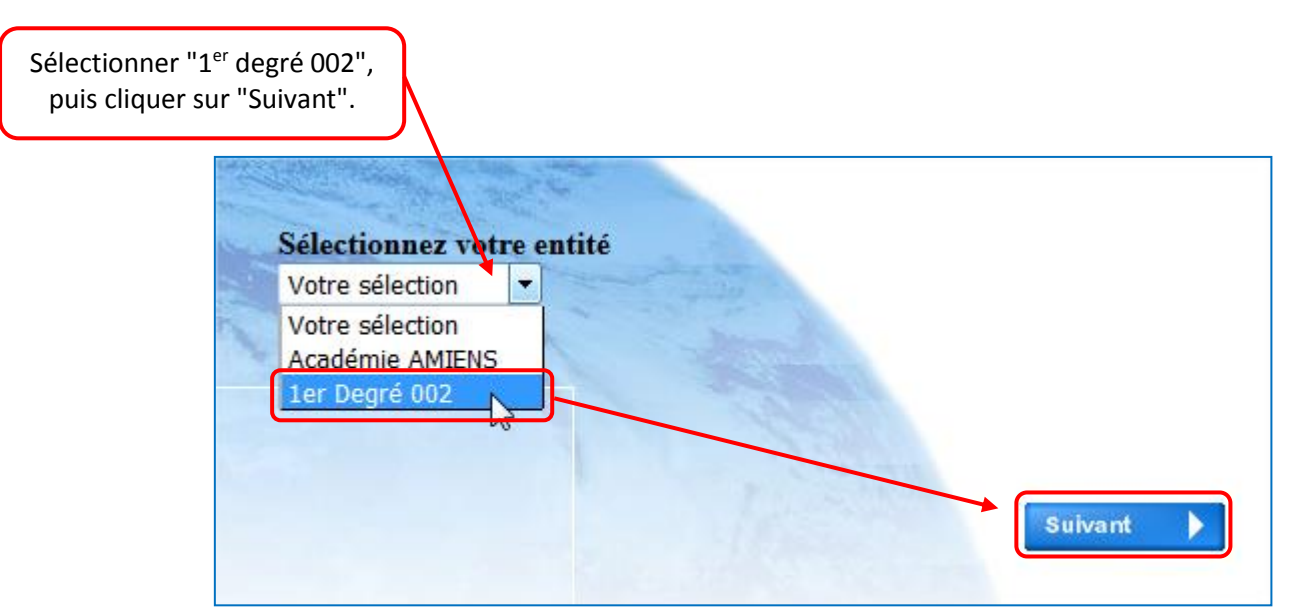

## 3. Présentation des différentes rubriques :

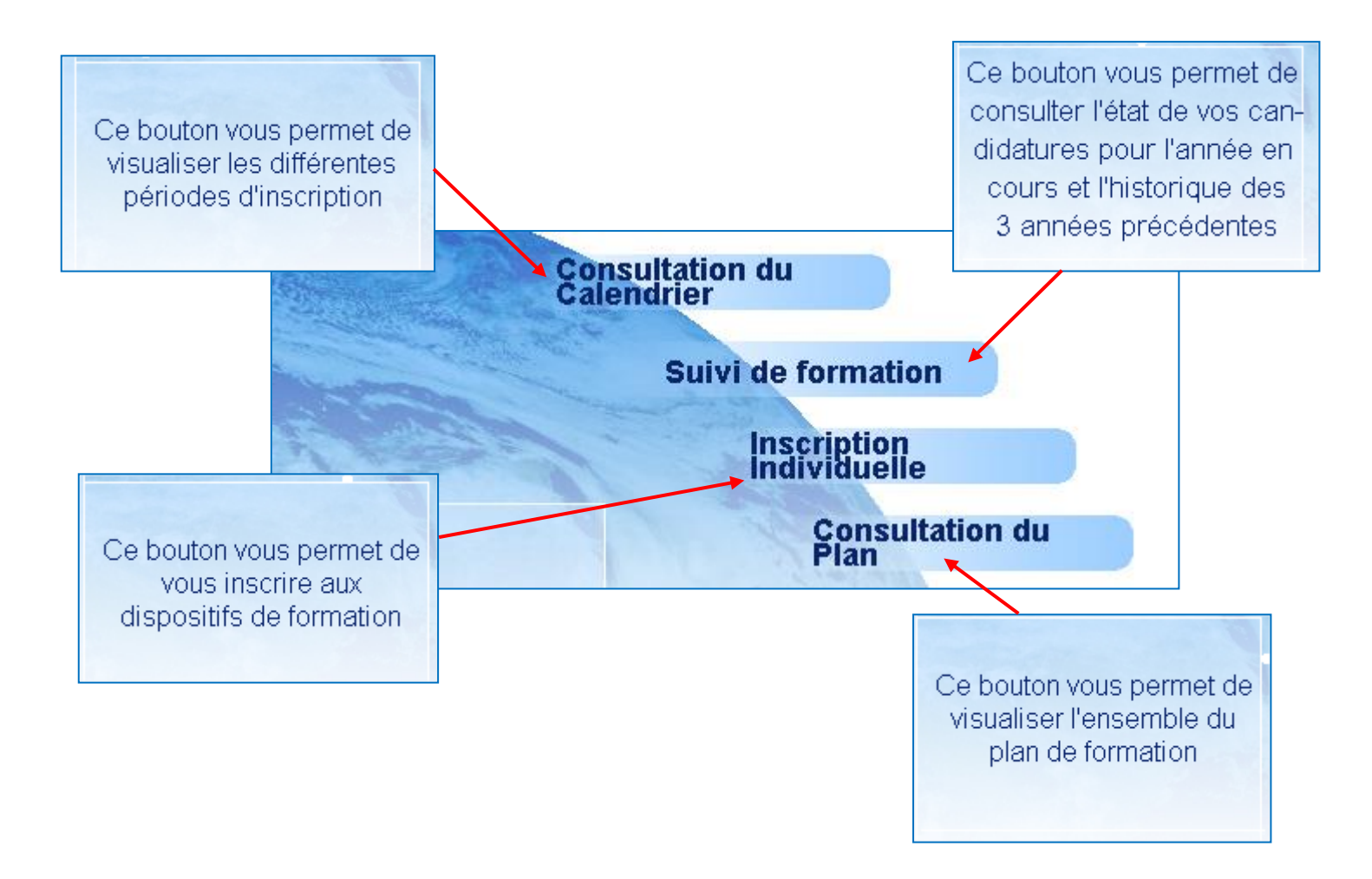

# 4. Consulter le plan de formation :

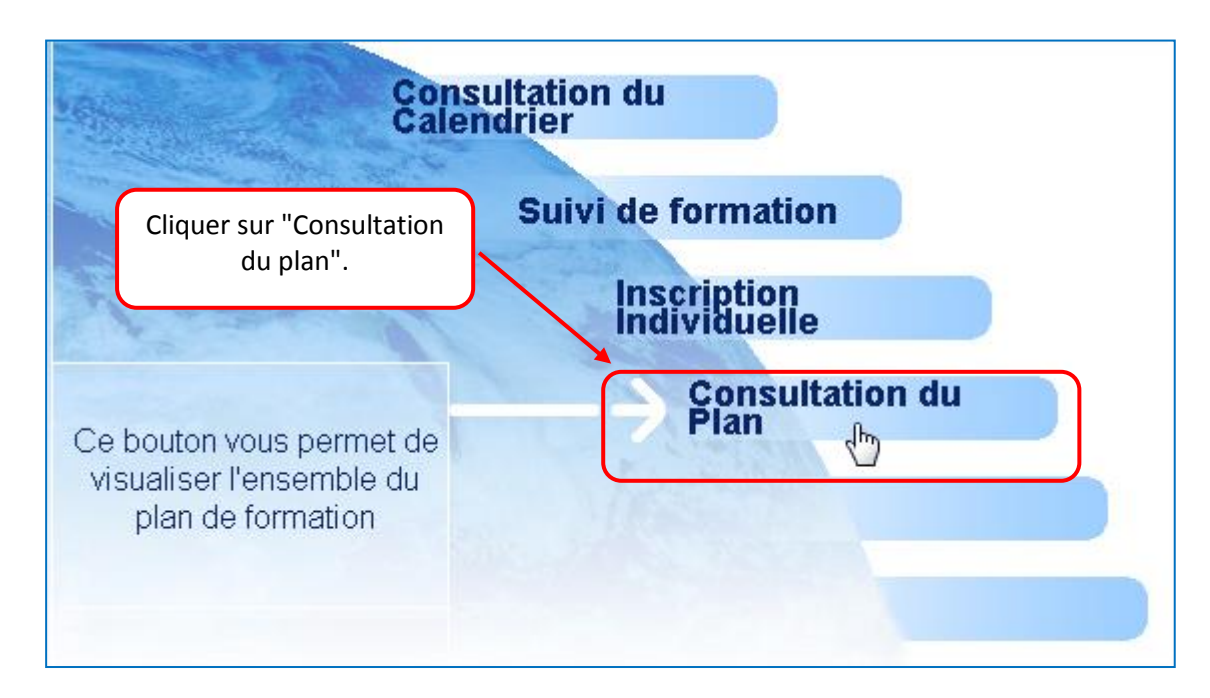

| Entrer le N° du dispositif de la circonscription <b>17D0020064</b><br>et cliquer sur "Suivant. | Précisez un ou plusieurs critères de recherche          |
|------------------------------------------------------------------------------------------------|---------------------------------------------------------|
| Identifiant du dispositif :                                                                    |                                                         |
| 17D0020063                                                                                     |                                                         |
|                                                                                                |                                                         |
| Annee de gestion :                                                                             |                                                         |
| Un ou plusieurs mots significatifs des dispositifs de formation recherchés (les saisir l'ur    | n à la suite de l'autre en les séparant par un blanc) : |
|                                                                                                |                                                         |
| Objectif :                                                                                     |                                                         |
| Votre sélection                                                                                |                                                         |
| Thème :                                                                                        |                                                         |
| Votre sélection                                                                                |                                                         |
|                                                                                                | Valider                                                 |

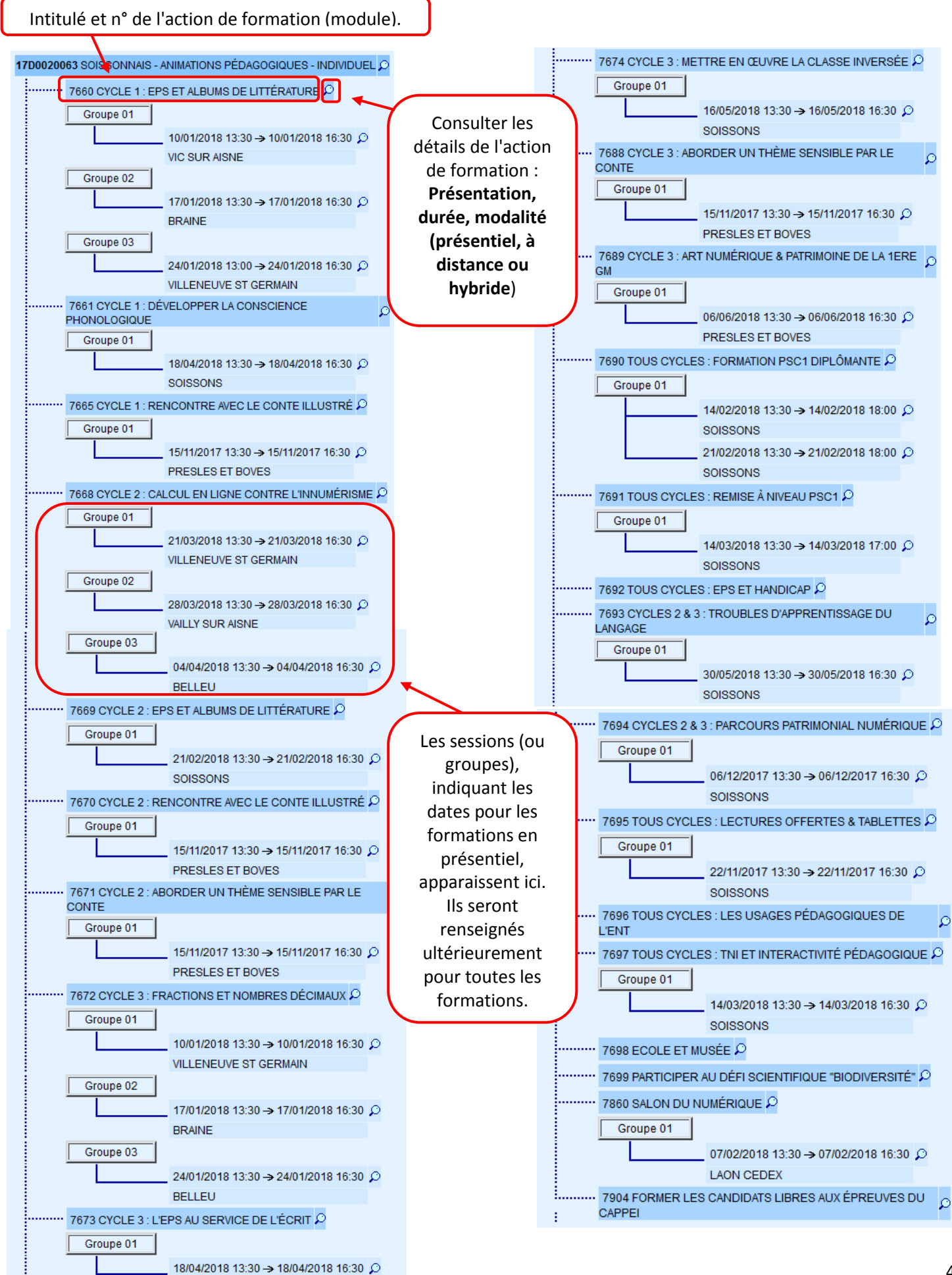

Jean-Philippe Mary – Enseignant Référent aux Usages du Numérique – Circonscription du Soissonnais

5. S'inscrire aux actions de formation :

Les inscriptions sont ouvertes jusqu'au 19 octobre 2017 (inclus).

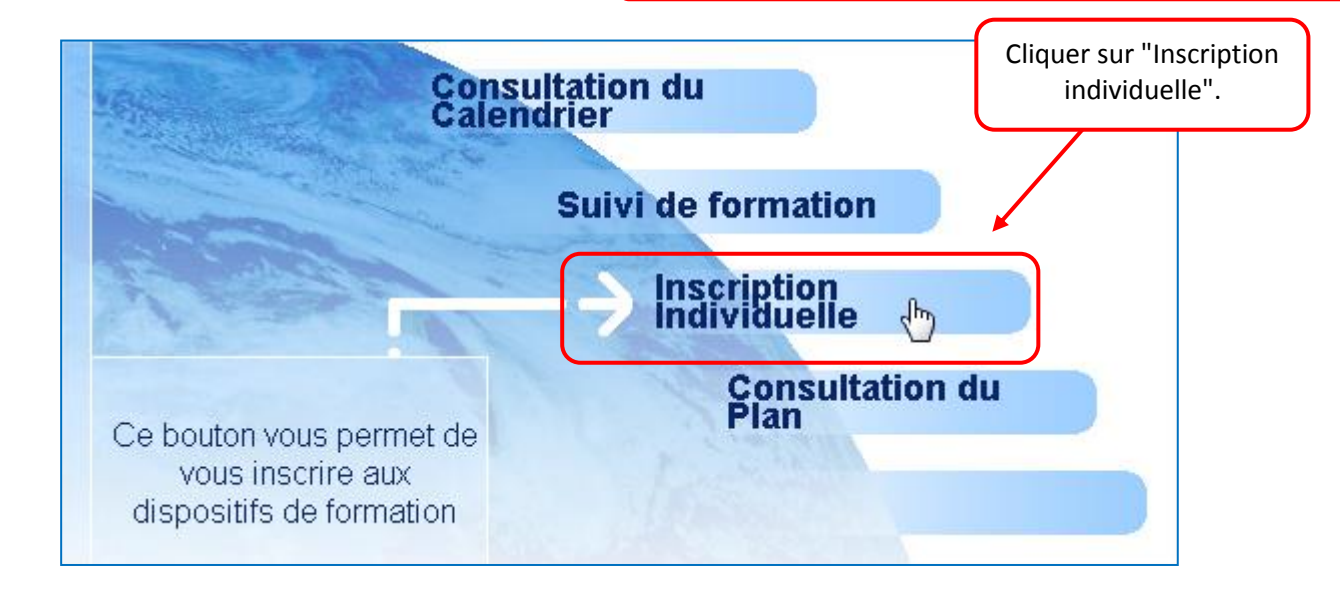

Sélectionner son cycle d'enseignement et cliquer sur "Suivant".

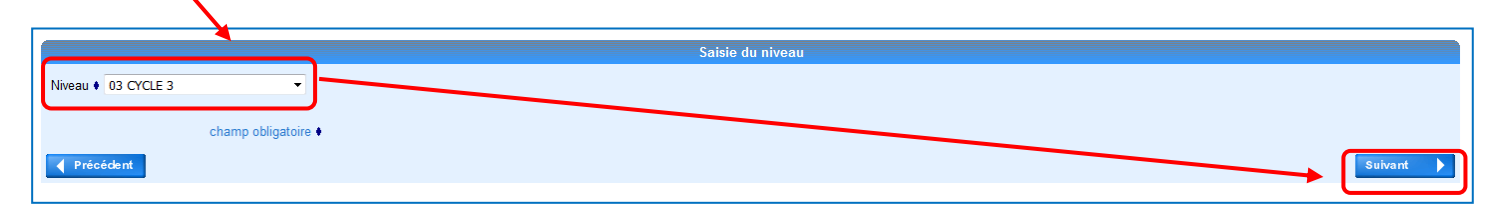

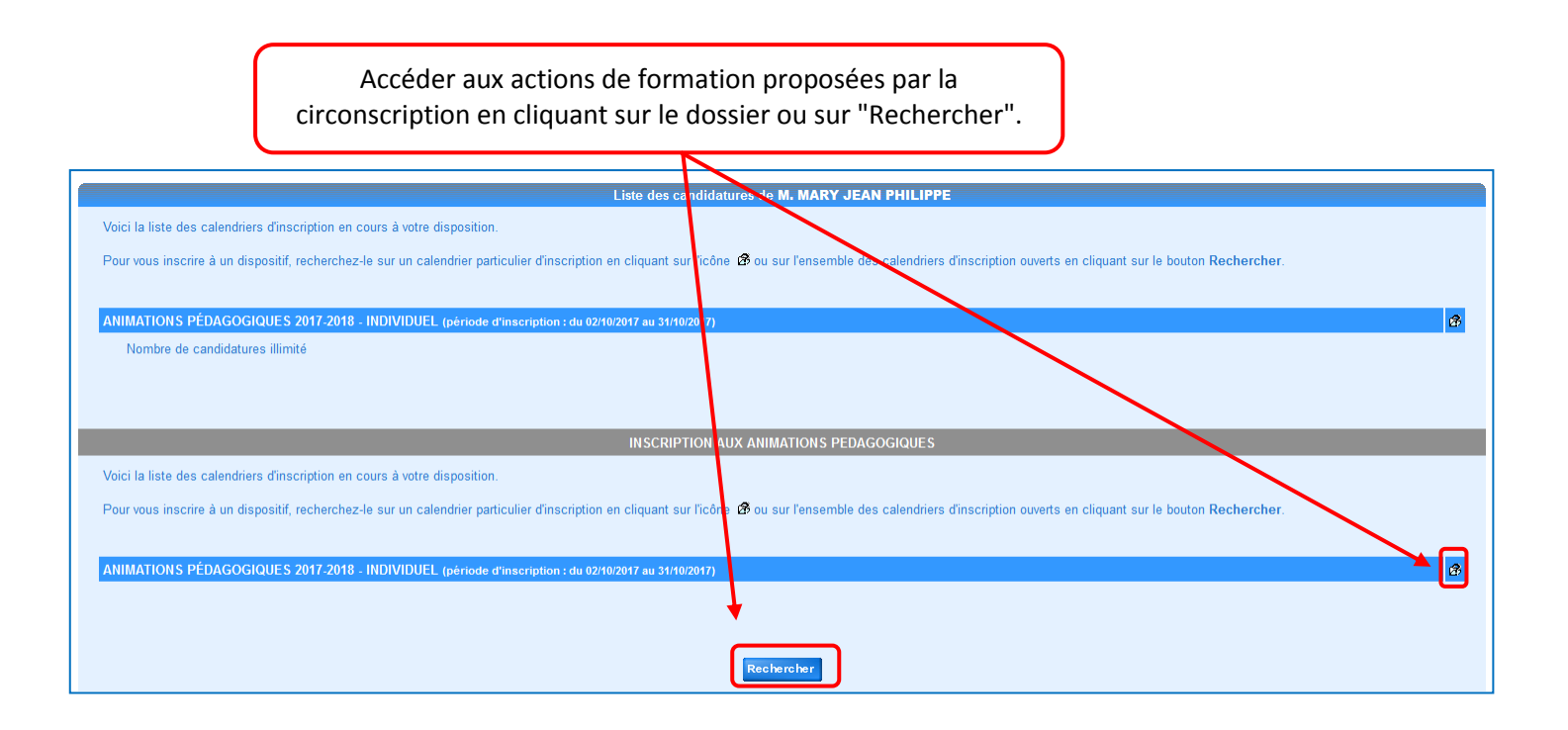

| Entrer le N° du dispos<br>17D00200                                                                                               | itif de la circonscription du Laonnois<br>64 et cliquer sur "Suivant. |
|----------------------------------------------------------------------------------------------------|-----------------------------------------------------------------------|
|                                                                                                    | Recherche d'un dispositif                                             |
| Veuillez renseigner l'identifiant du dispositif ou un mot du libe<br>Cliquez sur Suivant pour afficher la liste des dispositifs. | 17D0020063                                                            |
| Un mot du libellé<br>Thème                                                                                                    | Votre sélection                                                       |
| Précédent                                                                                                    | Suivant 🕨                                                             |

| Cliquer sur l'intitulé du dispositif.                                                                   |  | é du dispositif. |  |  |  |
|----------------------------------------------------------------------------------------------------|--|------------------|--|--|--|
| Veuillez choisir vos modules en cliquant sur le libellé du dispositif auquel vous souhaitez candidater. |  |                  |  |  |  |
|                                                                                                    |  |                  |  |  |  |
|                                                                                                    |  |                  |  |  |  |
| ANIMATIONS PÉDAGOGIQUES 2017-2018 - INDIVIDUEL (période d'inscription du 02/10/2017 au 31/10/2017)      |  |                  |  |  |  |
| 17D0020063 SOISSONNAIS - ANIMATIONS PÉDAGOGIQUES TINDIVIDUEL                                            |  |                  |  |  |  |
|                                                                                                    |  |                  |  |  |  |

Cocher la case du module et du groupe des actions de formation auxquelles vous souhaitez vous inscrire (même s'il n'y a qu'un seul groupe).

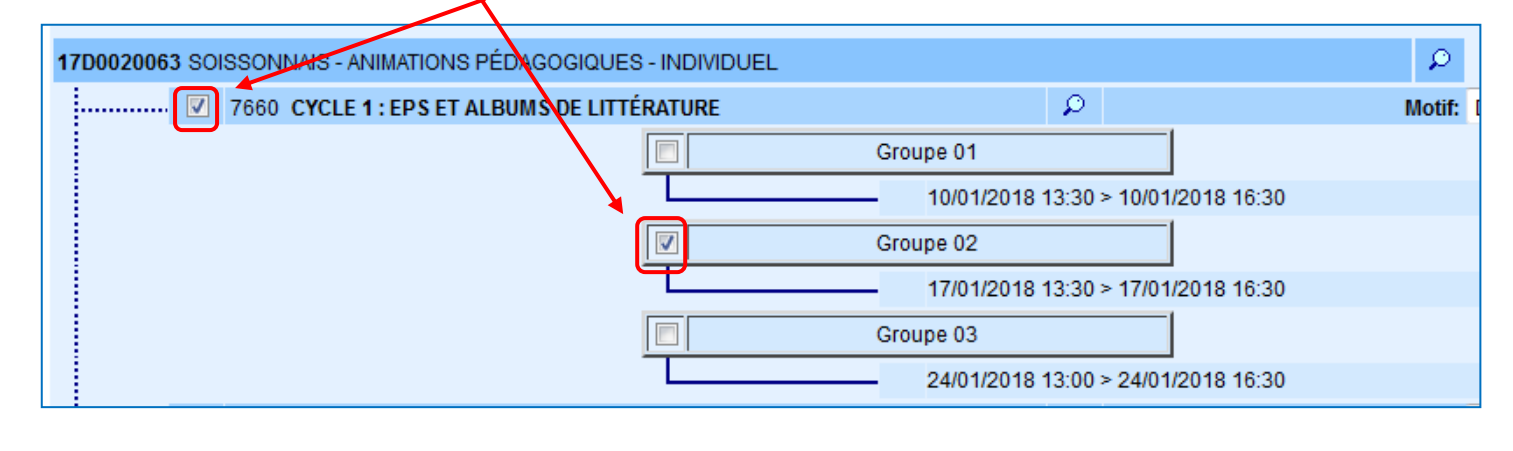

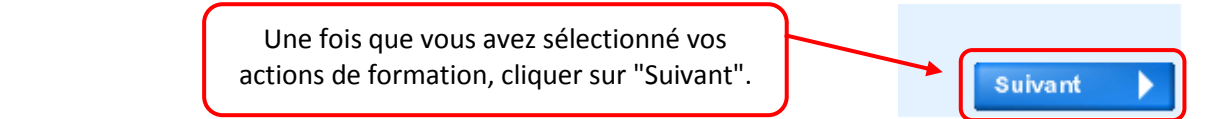

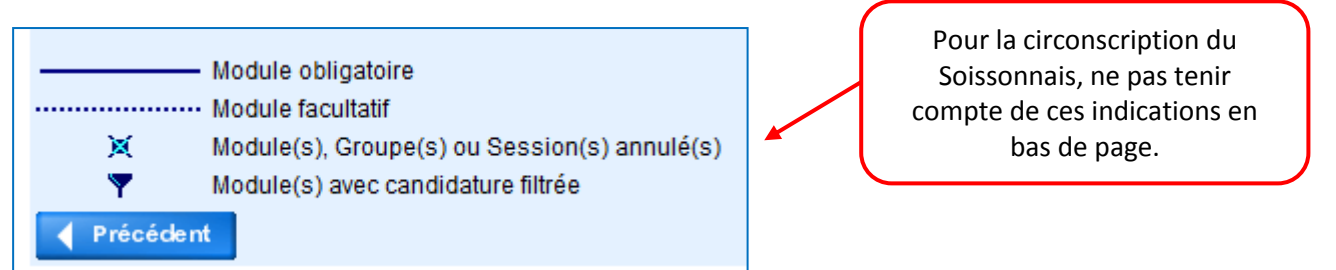

Jean-Philippe Mary – Enseignant Référent aux Usages du Numérique – Circonscription du Soissonnais

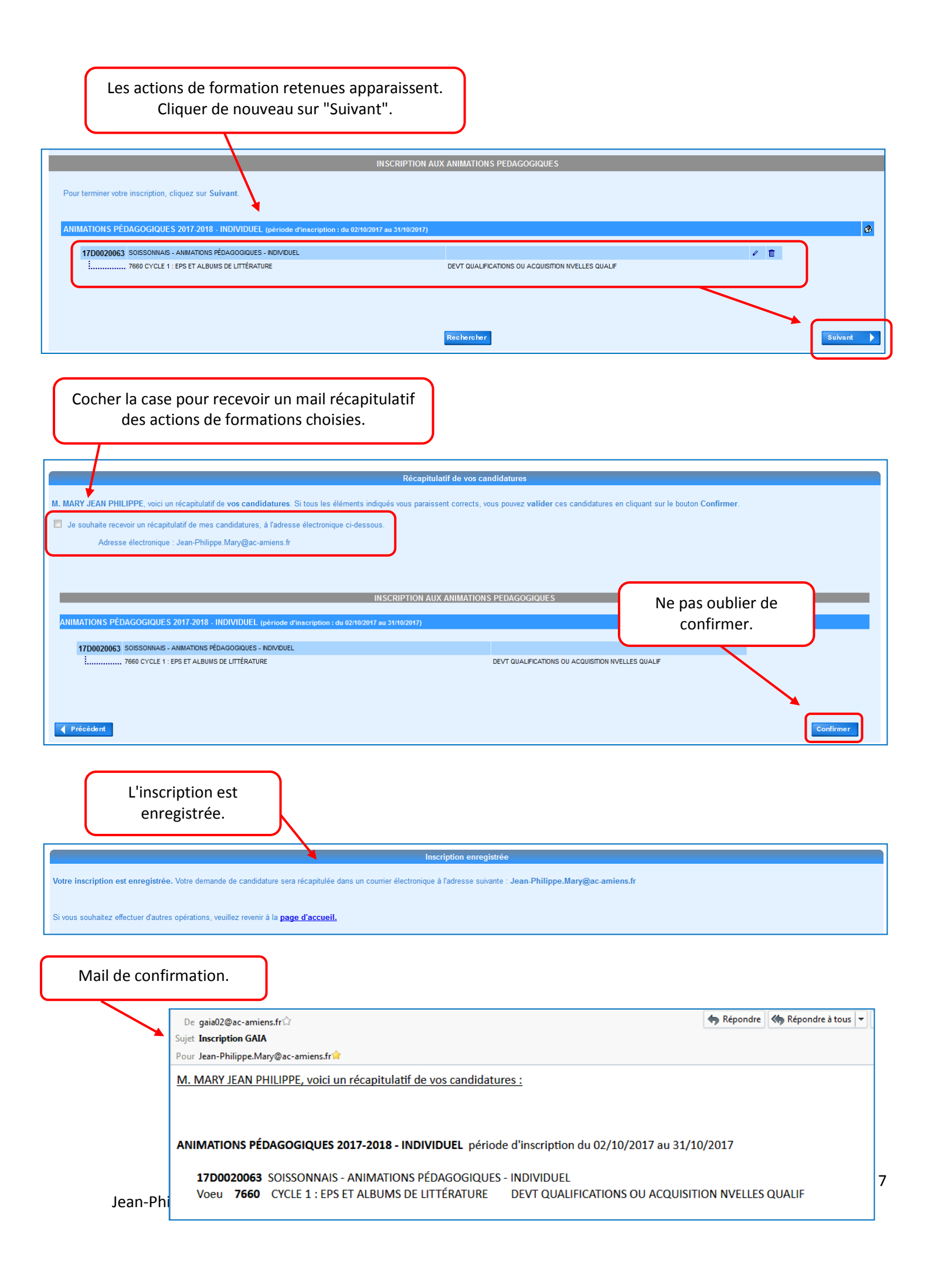

6. Consulter ses actions de formation :

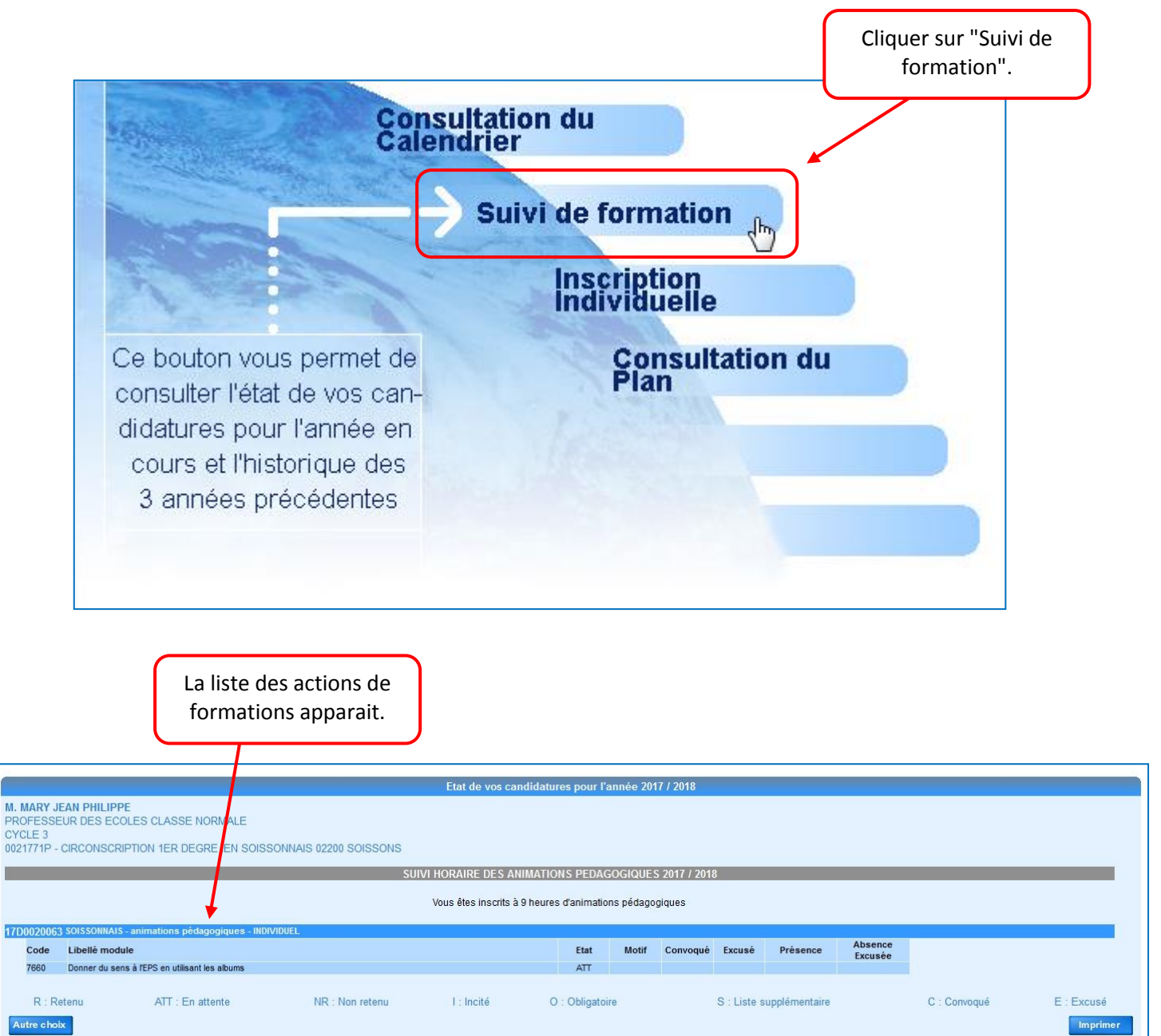

#### 7. Modifier ses choix :

 Il est possible de modifier ses choix de formation jusqu'au 19 octobre (inclus).

 Cliquer sur le menu "Inscription individuelle" puis cliquer sur le stylo en face de la formation à modifier.

 Liste des candidatures de M. MARY JEAN PHILIPPE

 INSCRIPTION AUX ANIMATIONS PEDAGOGIQUES

 NINCRIPTION AUX ANIMATIONS PEDAGOGIQUES

 NINCRIPTION AUX ANIMATIONS PEDAGOGIQUES

 Inscription : du 2010/2012 au 31/10/2017

 Inscription : du 2010/2012 au 31/10/2017

#### 8. Problèmes pour se connecter à Gaïa :

En cas de problème de connexion à Gaïa ou de questions, contactez votre Enseignant Référent aux Usages du Numérique par mail :

cne02.laonnois@ac-amiens.fr